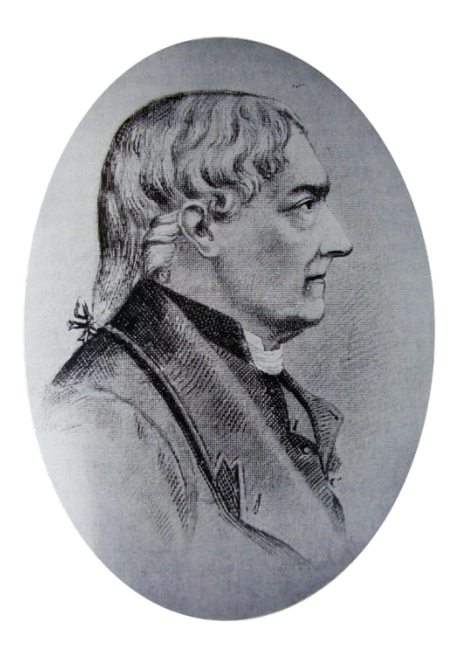

# Manual för ansökan till

# Stiftelsen Kjellbergska Flickskolans Donationer

| 1. | Komm | a igång med din stipendieansökan                         | 3  |
|----|------|----------------------------------------------------------|----|
|    | 1.1  | Läs texten Tänka på                                      | 3  |
|    | 1.2  | Logga in eller Skapa nytt användarkonto                  | 4  |
|    | 1.3  | Glömt eller nytt lösenord                                | 5  |
|    | 1.4  | Nytt användarkonto                                       | 7  |
|    | 1.5  | Efter du sparat nytt användarkonto                       | 8  |
|    | 1.6  | Efter inloggning                                         | 9  |
|    | 1.7  | Uppdatera användarkonto                                  | 10 |
|    | 1.8  | Mina ansökningar                                         | 11 |
|    | 1.9  | Skapa ny ansökan                                         | 12 |
|    | 1.10 | Examen                                                   | 13 |
|    | 1.11 | Grundutbildningar                                        | 14 |
|    | 1.12 | Övriga upplysningar                                      | 15 |
|    | 1.13 | Mina dokument                                            | 16 |
|    | 1.14 | Skapa PDF dokument                                       | 17 |
|    | 1.15 | Bifoga nytt PDF-dokument                                 | 18 |
|    | 1.16 | Bifoga identitetshandling                                | 19 |
|    | 1.17 | Visa bifogade dokument                                   | 20 |
|    | 1.18 | Så behandlar stiftelsen dina personuppgifter enligt GDPR | 21 |
|    | 1.19 | Support                                                  | 22 |

### 1. Komma igång med din stipendieansökan

För att ansöka om stipendium måste du först skapa ett användarkonto. Har du redan ett konto kan du logga in med befintliga inloggningsuppgifter

1.1 Läs texten Tänka på

### Välj STIPENDIEANSÖKAN i menyn.

Läs igenom texten *Tänk på:* i mitten på sidan, så du vet vilka regler som gäller vid ansökan om stipendium.

| RTSIDA     | OM STIFTELSEN             | STIPENDIEANSÖKAN                                                                                                    | FRÅGOR OCH SVA                           | r kontakt övr          |
|------------|---------------------------|----------------------------------------------------------------------------------------------------|------------------------------------------|------------------------|
|            |                           |                                                                                                    |                                          |                        |
|            |                           |                                                                                                    |                                          |                        |
|            |                           | Statements of the local division in which the local division in which the local division in which the local division is not the local division in which the local division is not the local division in which the local division is not the local division in which the local division is not the local division in which the local division is not the local division in which the local division is not the local division in which the local division is not the local division is not the local division in which the local division is not the local division in which the local division in which the local division in which the local division in which the local division in which the local division in which the local division in which the local division in whic |                                          |                        |
|            |                           |                                                                                                    | 100-                                     |                        |
|            |                           | 2                                                                                                    |                                          |                        |
|            |                           | Stipendie                                                                                                    | eansökan                                 |                        |
| A          |                           | and diversion days a stic days of France                                                                                                    | -1 74                                    |                        |
| Ansoka     | an gors via ansokningsto  | ormularet under perioden 15 m                                                                                                    | aj – 31 augusti infor det lasar for vili | ket stipendiet soks.   |
| Senast     | e datum för ansökan oc    | h komplettering är 31 augusti.                                                                                                    | OBS! Ansökan stänger 31 augusti klo      | ockan 20:00.           |
| Endast     | ansökan via webbform      | uläret behandlas.                                                                                                    |                                          |                        |
| Åberop     | oade handlingar ska vara  | a inskannade och bilagda till a                                                                                                    | nsökan.                                  |                        |
| Avgåno     | qsbetyg, antagningsbesk   | ed, studieresultat etc måste va                                                                                                    | ıra tydliqt identifierbara och verifierb | ara. Namn och          |
| person     | nummer måste finnas, l    | iksom namnteckning från en al                                                                                                    | nnan person, som bekräftar uppgifter     | nas giltighet. Utdrag  |
| från ST    | UDOK/LADOK, som kar       | ı kontrolleras via databas, är til                                                                                                    | lräckliga. Utländska betyg ska vara ö    | versatta till engelska |
| eller sv   | venska.                   |                                                                                                    |                                          |                        |
| Nytt fr.   | .o.m. 2017: Dokument n    | ned kopia på giltig legitimatior                                                                                                    | ı skall bifogas.                         |                        |
| Följ no    | oga innevarande års inst  | ruktion för webbansökan.                                                                                                    |                                          |                        |
| Instruk    | tion för webbansökan.     |                                                                                                    |                                          |                        |
| För att    | läsa dokumentet krävs     | Adobe Reader. Ladda hem den                                                                                                    | här!                                     |                        |
|            |                           |                                                                                                    |                                          |                        |
|            |                           | Ansöl                                                                                                    | <u>k här!</u>                            |                        |
| Tänk p     | å:                        |                                                                                                    |                                          |                        |
| ✓ a        | tt du kan få stipendium   | högst tre gånger.                                                                                                    |                                          |                        |
| ✓ a        | tt du måste visa avgång   | sbetyg från grundskola och gy                                                                                                    | mnasium i Göteborgs kommun.              |                        |
| <b>×</b> a | tt avgångsbetvg måste     | innehålla skolan ort annars m                                                                                                    | áste avnánnsbetvn vidimeras av perso     | on med kännedom om     |
| • a        | kolgången och dess ort.   |                                                                                                    | are anyong being manneras ar perso       | and a number of the    |
| ✓ a        | tt du måste visa att du ä | ir antagen till utbildning som v                                                                                                    | varar minst ett läsår.                   |                        |
|            | tt du måsta radovisa sti  | udiouppohåll och att du antagit                                                                                                    | s /registrorats ofter uppehållet         |                        |

### Klicka sedan på länken Ansök här!

### 1.2 Logga in eller Skapa nytt användarkonto

Har du inloggningsuppgifter till ditt användarkonto så kan du logga in direkt. Du kan endast logga in på ditt konto under ansökningsperioden för stipendiet.

Ni kan även logga in via ert BankID.

Tryck på Mobilt BankID knappen och skanna QR koden med ert mobila BankID. Vill logga in på samma enhet, markera då rutan *Starta Mobilt BankID på denna enhet* och tryck på knappen Mobilt BankID.

Har du inget användarkonto, skapa ett nytt. Klicka på knappen *Skapa nytt konto*.

| STIFTELSEN KJELLBERGSKA<br>FLICKSKOLANS DONATIONER                                                                                                    | +🕽 Logga in                                                                           | 🕏 Glömt lösenord                                                            | 👤 Skapa nytt kont         |
|----------------------------------------------------------------------------------------------------|---------------------------------------------------------------------------------------|-----------------------------------------------------------------------------|---------------------------|
| STIFTELSEN KJEL<br>FLICKSKOLANS DO                                                                                                    | LBERGS<br>DNATIO                                                                      | KA<br>NER                                                                   |                           |
| Här skapar du ditt konto för att ansöka om stipendium från Stiftelser<br>som redan har ett användarkonto kan logga in direkt med dina inlog<br>Efter en viss tids inaktivitet kan du bli automatiskt utloggad från Stift<br>Donationer. För din egen säkerhet, logga alltid ut från ditt konto och | n Kjellbergska Flici<br>gningsuppgifter el<br>elsen Kjellbergska<br>stäng din webbläs | kskolans Donati<br>ler via Mobilt Ba<br>I Flickskolans<br>sare när du är kl | oner. Du<br>ankID.<br>ar. |
| Lösenord                                                                                                    |                                                                                       |                                                                             |                           |
| Logga in Glömt lösenord                                                                                                    |                                                                                       |                                                                             |                           |
| BankiD Mobilt BankID Starta Mobilt BankID på denna enhet.                                                                                                    |                                                                                       |                                                                             |                           |
| Har du inte ett användarkonto kan du skapa ett nedan.<br>Skapa nytt konto »                                                                                                    |                                                                                       |                                                                             |                           |

### 1.3 Glömt eller nytt lösenord

Har du glömt lösenordet till ditt användarkonto eller om du vill skapa ett nytt lösenord, tryck på knappen *Glömt lösenord*.

|                     | Begäran om nytt lösenord                                                                                                    |
|---------------------|----------------------------------------------------------------------------------------------------|
| Var<br>anvä<br>med  | roga med att ange den e-postadress du angav när du skapade ditt andarkonto. Anger du en annan e-postadress kommer du inte få din e-post lösenordsåterställning.        |
| Nyt<br>Du h<br>löse | t lösenord<br>ar begärt skapa nytt lösenord. Du kommer få en e-post med möjlighet till<br>nordsåterställning. Ange ditt personnummer och din e-postadress nedan. Tryck |
| åå                  | áåmmddxxxx                                                                                                    |
| Ar                  | ge din e-postadress                                                                                                    |
|                     |                                                                                                    |
| ి                   | kicka begäran                                                                                                    |

Ange din redan registrerade e-postadress för att ändra ditt lösenord. Tryck sedan på knappen Skicka begäran.

Du får då en e-post med information om att du begärt att skapa nytt lösenord. Klicka på knappen *Skapa nytt lösenord* i e-post för att gå vidare.

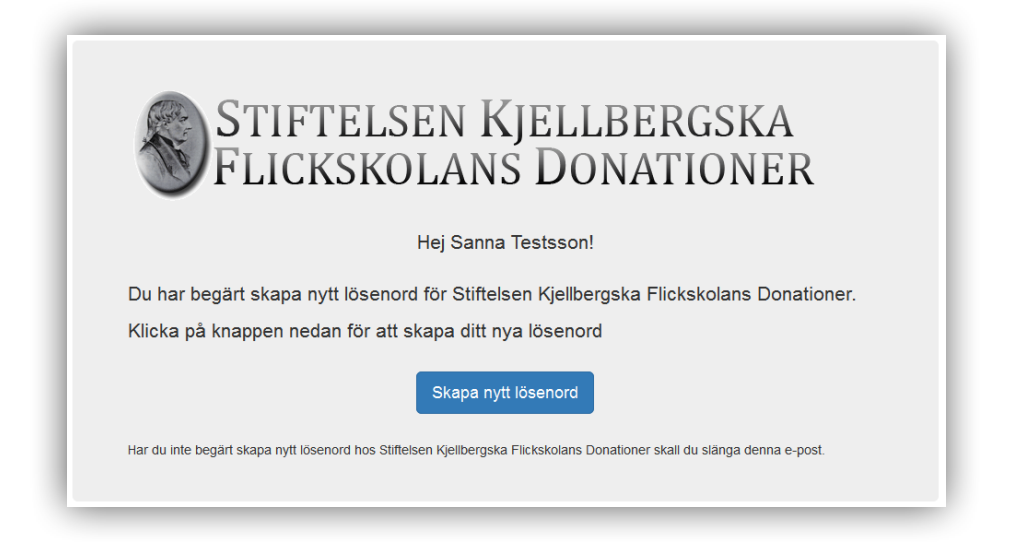

När du klickat på knappen *Skapa nytt lösenord* kommer du till ett formulär där du kan ange ett nytt lösenord. Du måste följa reglerna för att skapa nytt lösenord. Du kan slumpa fram ett nytt lösenord om du har svårt att komma på ett nytt giltigt lösenord.

Du kan inte byta ditt lösenord i gränssnittet efter inloggning. Skulle du glömma ditt lösenord, begär ut ett nytt.

| Hej Sanna Tests                                                                                                    | son                                                                                                    |
|----------------------------------------------------------------------------------------------------|----------------------------------------------------------------------------------------------------|
| Här anger du ditt<br>lösenord skall bli                                                                               | nya lösenord för att logga in på Stiftelsen Kjellbergska Flickskolans Donationer. För att ditt<br>tillräckligt säkert måste du använda dig av nedanstående regler. |
| <ul> <li>Minst 8 tecken</li> <li>Minst en stor bokst</li> <li>Minst en liten boks</li> <li>Minst en siffra</li> </ul> | av<br>tav                                                                                                    |
| Lösenord                                                                                                    |                                                                                                    |
| Ange ditt lösenord med                                                                                                | minst 8 tecken                                                                                                    |
| Bekräfta lösenord                                                                                                    |                                                                                                    |
| Bekräfta ditt lösenord                                                                                                |                                                                                                    |
| Spara nytt löseno                                                                                                    | rd I I I I I I I I I I I I I I I I I I I                                                                                                    |
| Vill du ha hjälp                                                                                                    | med att slumpa fram ett säkert lösenord för dig? Tryck på knappen nedan för att slumpa<br>ord. Lösenordet kopieras in i textrutorna ovan.                          |
| fram nytt losen                                                                                                    |                                                                                                    |

### 1.4 Nytt användarkonto

Fyll i alla rutor med dina användaruppgifter. Utbetalning kan endast ske till ett svenskt bankkonto. Tryck på ? vid kontonummer om du behöver mer information om bankkonto och clearing nummer. Markera i kryssruta att du godkänner att dina uppgifter sparas. Tryck sedan på *Spara nytt användarkonto*. Du kan även läsa stiftelsens villkor för GDPR genom att trycka på länken *Så behandlar Stiftelsen dina personuppgifter enligt GDPR* 

| TELSEN KJELLERROSKA<br>XSKOLANS DONATIONER                                                                                                    | 🕇 Hem                       | L Spara nytt användarko       |
|----------------------------------------------------------------------------------------------------|-----------------------------|-------------------------------|
| STIFTELSEN KJELLBERGSKA<br>FLICKSKOLANS DONATIONER                                                                                                    |                             |                               |
| Skapa nytt användarkonto                                                                                                    |                             |                               |
| @                                                                                                    |                             |                               |
| För att skapa ditt användarkonto hos Stiftelsen Kjellbergska Flickskolans Donationer<br>antal inmatningsfält.                                                                                              | behöver o                   | u fylla i ett                 |
| När du fyllt i alla fälten, trycker du på knappen Spara nytt användarkonto. Du får då e<br>angivna e-postadress med en bekräftelse på ditt nya användarkonto. Där skapar du<br>inloggning till stipendiet. | en e-post s<br>ditt nya lös | kickad till din<br>eenord för |
| Personnummer                                                                                                    |                             |                               |
| ååååmmddxxxx                                                                                                    |                             |                               |
| Förnamn                                                                                                    |                             |                               |
|                                                                                                    |                             |                               |

| Mobilnummer                                                                                                    |                                                                                                    |
|----------------------------------------------------------------------------------------------------|----------------------------------------------------------------------------------------------------|
|                                                                                                    |                                                                                                    |
| Bank clearingnummer ?                                                                                           |                                                                                                    |
|                                                                                                    |                                                                                                    |
| Bank kontonummer ?                                                                                              |                                                                                                    |
|                                                                                                    |                                                                                                    |
| E-post                                                                                                    |                                                                                                    |
|                                                                                                    |                                                                                                    |
| Bekräfta e-post                                                                                                 |                                                                                                    |
|                                                                                                    |                                                                                                    |
|                                                                                                    |                                                                                                    |
| Såsom sökande är jag infö<br>behövs för underlättande a                                                         | rslådd med att uppgifter i ansökningen registreras och sparas i dataregister i den utsträckning som<br>v beredning och beslut med mera inom stiftelsen samt för bankens utbetalningar.                               |
| Såsom sökande är jag infö<br>behövs för underlättande a<br>Så behandlar stiftelsen dina p                       | rstådd med att uppgifter i ansökningen registreras och sparas i dataregister i den utsträckning som<br>w beredning och beslut med mera inom stiftelsen samt för bankens utbetalningar.                               |
| <ul> <li>Såsom sökande är jag infö<br/>behövs för underlättande a<br/>Så behandlar stiftelsen dina p</li> </ul> | rstådd med att uppgifter i ansökningen registreras och sparas i dataregister i den utsträckning som<br>v beredning och beslut med mera inom stiftelsen samt för bankens utbetalningar.<br>ersonuppgifter enligt GDPR |

### 1.5 Efter du sparat nytt användarkonto

Efter du har sparat ditt nya användarkonto får du e-post med ett tack för att du skapat ett användarkonto hos Stiftelsen Kjellbergska Flickskolans Donationer.

| STIFTELSEN KJELLBERGSKA<br>FLICKSKOLANS DONATIONER                                                                          |
|----------------------------------------------------------------------------------------------------|
| Hej Wilma                                                                                                    |
| Tack för att du har skapat ett användarkonto hos Stiftelsen Kjellbergska Flickskolans<br>Donationer.                        |
| Du behöver skapa ett nytt lösenord till ditt användarkonto.<br>Klicka på knappen nedan för att skapa ditt nya lösenord      |
| Skapa nytt lösenord                                                                                                    |
| Har du inte skapat ett nytt användarkonto hos Stiftelsen Kjellbergska Flickskolans Donationer skall du slänga denna e-post. |

När du klickat på knappen *Skapa nytt lösenord* kommer du till ett formulär där du kan ange ett nytt lösenord. Du måste följa reglerna för att skapa nytt lösenord. Du kan slumpa fram ett nytt lösenord om du har svårt att komma på ett nytt giltigt lösenord.

Du kan inte byta ditt lösenord i gränssnittet efter inloggning. Skulle du glömma ditt lösenord, begär ut ett nytt.

### 1.6 Efter inloggning

Efter inloggning kan du se och uppdatera ditt användarkonto. Du kan skapa en ny ansökan och titta på dina gamla befintliga ansökningar. Du kan bifoga nya dokument samt visa och ändra dina befintliga dokument.

Är du inaktiv en stund (ca 20 min) vid ansökan, kan du bli automatiskt utloggad. Dina uppgifter har kanske då inte ha sparats fullständigt. Du ansvarar själv för att din ansökan har skapats och blivit rätt ifylld. Logga gärna ut och in igen för att kontrollera dina ifyllda uppgifter.

| STIFTELSEN KJELLBERGSKA<br>FLICKSKOLANS DONATIONER                                                                                                    | ft hem | C+ Logga |
|----------------------------------------------------------------------------------------------------|--------|----------|
| STIFTELSEN KJELLBERGSKA<br>FLICKSKOLANS DONATIONER                                                                                                    |        |          |
| <b>L</b> Sanna Testsson<br>Här kan du ändra profilen för ditt användarkonto och skapa en ny ansökan för Stiftelsen Kjellbergsi<br>Flickskolans Donationer. Du kan även ladda upp nya dokument som skall ingå i din ansökan. | a      |          |
| Mitt användarkonto                                                                                                    | ,      | •        |
| Mina ansökningar                                                                                                    | ,      | •        |
| Mina dokument                                                                                                    |        | •        |
| Logga ut                                                                                                    |        |          |

### 1.7 Uppdatera användarkonto

Under *Mitt användarkonto* kan du ändra personlig information såsom adress, mobiltelefon och bankuppgifter m.m.

Tryck på ? vid kontonummer om du behöver mer information om bankkonto och clearing nummer.

Du kan inte ändra personnummer eller förnamn. Godkänn att dina uppgifter sparas och tryck sedan på *Uppdatera användarkonto*.

Markera i kryssruta att du godkänner att dina uppgifter sparas. Du kan även läsa Stiftelsens villkor för GDPR genom att trycka på länken *Så behandlar Stiftelsen dina personuppgifter enligt GDPR* 

| TIFTELSEN KJELLBERGSKA<br>ACKSKOLANS DONATIONER                                                                                                    | 🕈 hem | C+ Lo |
|----------------------------------------------------------------------------------------------------|-------|-------|
| STIFTELSEN KJELLBERGSKA<br>FLICKSKOLANS DONATIONER                                                                                                    |       |       |
| L Sanna Testsson                                                                                                    |       |       |
| Här kan du ändra profilen för ditt användarkonto och skapa en ny ansökan för Stiftelsen Kjellbergs<br>Flickskolans Donationer. Du kan även ladda upp nya dokument som skall ingå i din ansökan. | ka    |       |
| L Mitt användarkonto                                                                                                    |       |       |
|                                                                                                    |       |       |
| Mitt användarkonto                                                                                                    |       |       |
| Mitt användarkonto<br>Personnummer och förnamn kan inte uppdateras.                                                                                                    |       |       |
| Mitt användarkonto<br>Personnummer och förnamn kan inte uppdateras.<br>Personnummer                                                                                                    |       |       |
| Mitt användarkonto<br>Personnummer och förnamn kan inte uppdateras.<br>Personnummer<br>1102084801                                                                                               |       |       |
| Mitt användarkonto Personnummer och förnamn kan inte uppdateras. Personnummer 1102084801 Förnamn                                                                                                |       |       |
| Mitt användarkonto Personnummer och förnamn kan inte uppdateras. Personnummer 1102084801 Förnamn Sanna                                                                                          |       |       |
| Mitt användarkonto Personnummer och förnamn kan inte uppdateras. Personnummer 1102084801 Förnamn Sanna Efternamn                                                                                |       |       |
| Mitt användarkonto Personnummer och förnamn kan inte uppdateras. Personnummer 1102084801 Förmann Sanna Etternamn Testsson                                                                       |       |       |
| Mitt användarkonto Personnummer och förnamn kan inte uppdateras. Personnummer 1102084801 Förnamn Sanna Efternamn Testsson Adress                                                                |       |       |

### 1.8 Mina ansökningar

Under *Mina ansökningar* kan du se dina befintliga ansökningar och även skapa en ny ansökan. Du kan skapa max en ansökan per år och erhålla stipendium max tre gånger.

| STIFTELSEN KJELLBERGSKA<br>FLICKSKOLANS DONATIONER<br>La Sanna Testsson<br>Hår kan du ändra profilen för ditt användarkonto och skapa en ny ansökan för Stiftelsen Kjellbergska<br>Flickskolans Donationer. Du kan även ladda upp nya dokument som skall ingå i din ansökan. |       |
|----------------------------------------------------------------------------------------------------|-------|
| Sanna Testsson  Hår kan du ändra profilen för ditt användarkonto och skapa en ny ansökan för Stiftelsen Kjellbergska Flickskolans Donationer. Du kan även ladda upp nya dokument som skall ingå i din ansökan.      Mitt användarkonto                                       |       |
| Här kan du ändra profilen för ditt användarkonto och skapa en ny ansökan för Stiftelsen Kjellbergska<br>Flickskolans Donationer. Du kan även ladda upp nya dokument som skall ingå i din ansökan.                                                                            |       |
| Mitt användarkonto                                                                                                    |       |
| -                                                                                                    |       |
| Mina ansökningar                                                                                                    |       |
| Mina ansökningar                                                                                                    |       |
| Här kan du se tidigare ansökningar och erhållna stipendier. Du kan även skapa en ny ansökan. Ma<br>maximalt tilldelas tre stipendier från Stiftelsen Kjellbergska Flickskolans Donationer.                                                                                   | n kan |
| Skapa ny ansökan                                                                                                    |       |
| Mina dokument                                                                                                    |       |

Här redovisas även dina tidigare ansökningar.

| L Mitt användarkor | nto                                        |                           |                | •      |
|--------------------|--------------------------------------------|---------------------------|----------------|--------|
| Mina ansökninga    | IL                                         |                           |                |        |
|                    | n                                          | /lina ansökningar         |                |        |
| maximalt tilldelas | s tre stipendier från Stiftelsen<br>Status | n Kjellbergska Flickskola | ns Donationer. | i kalî |
| 2013               | Avslag                                     | 0 kr                      | 2013-05-28     |        |
| 2014               | Obehandlad                                 | 0 kr                      | 2014-05-19     |        |
| 2017               | Obehandlad                                 | 0 Kr                      | 2017-03-29     |        |
|                    |                                            |                           |                |        |

### 1.9 Skapa ny ansökan

På sidan Ny ansökan skapar du din ansökan för aktuellt år. Ansökan är uppdelad i tre delar.

- Utbildning/Examen
- Grundutbildningar
- Övriga upplysningar

Klicka på respektive del för att ange din information. Efter du har fyllt i dina uppgifter trycker du på knappen *Spara ny ansökan*. Du kan även återkomma och uppdatera din ansökan fram till stipendiet stänger.

| JCKSKOLANS DONATIONER                                                                                                    | A Hem                      | ← Tillbaka | C+ Logg |
|----------------------------------------------------------------------------------------------------|----------------------------|------------|---------|
| STIFTELSEN KJELLBERG<br>FLICKSKOLANS DONATIO                                                                                                    | SKA<br>NER                 |            |         |
| Ny ansökan för 2018                                                                                                    |                            |            |         |
| Här skapar du din nya ansökan för aktuellt ansökningsår. Du skall ange information utbildning/examen och dina grundutbildningar. Nederst kan du även ange övriga upp tecken. | om avsedd<br>olysningar or | n max 500  |         |
| Efter du har sparat din nya ansökan, hittar du den under mina ansökninger.                                                                                                   |                            | ×          |         |
| Ø Utbildning/Examen                                                                                                    |                            |            | •       |
|                                                                                                    |                            |            |         |
| Grundutbildningar                                                                                                    |                            |            |         |

### 1.10 Examen

Här anger du information om avsedd utbildning/examen. Klicka på ikonen till höger vid datumfälten för att få fram en datumväljare.

| IDEN NJELEDERUSNA<br>KOLANS DONATIONER                                     | A Hem ← Tillbaka |
|----------------------------------------------------------------------------|------------------|
| Efter du har sparat din nya ansökan, hittar du den under mina ansökninger. | ×                |
| ₽ <u>Utbildning/Examen</u>                                                 |                  |
| Min utbildning/exar                                                        | nen              |
| Information om avsedd utbildning/examen.                                   |                  |
| Avsedd utbildning/examen                                                   |                  |
| Totalt antal poäng för utbildning/examen                                   |                  |
| Utbildningens namn                                                         |                  |
| Ort                                                                        |                  |
| När påbörjades utbildningen                                                |                  |
| åååå-mm-dd                                                                 | :                |
| När beräknas utbildningen vara avslutad                                    |                  |
| åååå-mm-dd                                                                 | 1                |
| Antal poàng du hittils har erhållit för denna utbildning t.o.m. juni i år  |                  |
| Är du antagen                                                              |                  |
| ⊖ Ja ⊖ Nej                                                                 |                  |
|                                                                            |                  |

### 1.11 Grundutbildningar

Här anger du dina grundutbildningar så som grundskola, gymnasium och eventuell annan utbildning du genomfört.

| SEN KJELLBERGSKA<br>Olans Donationer                                            | A Hem 🔶 Tillbaka 🕻 Logga   |
|---------------------------------------------------------------------------------|----------------------------|
| Grundutbildningar                                                               | ×                          |
| Mina grundutbildningar                                                          |                            |
| Här anges alla dina grundutbildningar. Grundskola och gymnasium skall<br>kommun | skall ligga inom Göteborgs |
| Grundskola                                                                      |                            |
| Grundskolans namn                                                               |                            |
| Ort                                                                             |                            |
| Slutbetygsår                                                                    |                            |
| ââââ                                                                            |                            |
| Gymnasieskola                                                                   |                            |
| Gymnasieskolans namn                                                            |                            |
| Ort                                                                             |                            |
| Slutbetvosár                                                                    |                            |
|                                                                                 |                            |

| s på knapparna nedan för att ange ytterligare annan skolform du har deltagit i.<br>Annan skolform - 1 |                                                             |
|----------------------------------------------------------------------------------------------------|-------------------------------------------------------------|
| Annan skolform - 1                                                                                    |                                                             |
|                                                                                                    |                                                             |
| Annan skolform - 2                                                                                    |                                                             |
| Annan skolform - 3                                                                                    |                                                             |
| ja upplysningar                                                                                       |                                                             |
| y ansökan 🛛 Logga ut                                                                                  |                                                             |
|                                                                                                    | Annan skolform - 3<br>ga upplysningar<br>y ansōkan Logga ut |

### 1.12 Övriga upplysningar

Under Övriga upplysningar kan du ange information som kan vara relevant för din aktuella ansökan. Endast 500 tecken kan anges.

Bifoga ett text dokument till din ansökan om du behöver skriva en längre text.

| STIFTELSEN KJELLBERGSKA ATIINER ATIIIbaka                                                                                                    | C+ Logga u |
|----------------------------------------------------------------------------------------------------|------------|
| I. LICKSKOLANS DONATIONER                                                                                                    |            |
|                                                                                                    |            |
| Ny ansökan för 2018                                                                                                    |            |
| Här skapar du din nya ansökan för aktuellt ansökningsår. Du skall ange information om avsedd<br>utbildning/examen och dina grundutbildningar. Nederst kan du även ange övriga upplysningar om max 50<br>tecken. | 0          |
| Efter du har sparat din nya ansökan, hittar du den under mina ansökninger.                                                                                                    |            |
| ☞ Utbildning/Examen                                                                                                    | •          |
| 🖩 Grundutbildningar                                                                                                    | •          |
| 🚔 Övriga upplysningar                                                                                                    | <b>A</b>   |
| Övriga upplysningar                                                                                                    |            |
| Till ansökan kan du ange övriga upplysningar om max 500 tecken.                                                                                                    |            |
| Övriga upplysningar                                                                                                    |            |
|                                                                                                    |            |
|                                                                                                    |            |
|                                                                                                    |            |
|                                                                                                    |            |
|                                                                                                    |            |
| Spara ny ansökan Logga ut                                                                                                    |            |
|                                                                                                    |            |

#### 1.13 Mina dokument

Under Mina dokument kan du bifoga nya dokument som skall ingå i din ansökan. Läs instruktionerna noggrant på sidan för att se vilka dokument som måste bifogas. Endast PDF-dokument kan bifogas

PDF är ett filformat som kan läsas med hjälp av Adobe Reader. Adobe Reader kan laddas ned här <u>http://get.adobe.com/se/reader/</u>

| Mina ansökningar                                                                                                    |                                                                                                    |                                                                                                    |             |          |
|----------------------------------------------------------------------------------------------------|----------------------------------------------------------------------------------------------------|----------------------------------------------------------------------------------------------------|-------------|----------|
| Mina dokument                                                                                                    |                                                                                                    |                                                                                                    |             | 4        |
|                                                                                                    |                                                                                                    | Mina dokument                                                                                                    |             |          |
| Dina bifogade dokument gä<br>Sökande som tidigare har fr<br>Till ansökan skall din dol<br>Ø Avgångsbetyg från grund<br>Ø Antagningsbesked (prog<br>Ø Du måste styrka din ider<br>Ø Intyg om återupptagna si<br>Dokument med legitimation<br>Godkända legitimationer<br>Ø ID-kot utfarda av Skatte | iller för alla dina ansökningar.<br>ått stipendium måste styrka att sti<br>kumentation bifogas som skann<br>Iskola och gymnasium i Göteborgs<br>ram, kurs, poäng, utbildningsanor<br>hitet genom att bifoga bild på godl<br>tudier efter ev studieuppehåll och t<br>n skall sparas som PDF-dokument<br>r:<br>verket | udier bedrivits under stipendieå<br><b>ade dokument:</b><br>s kommun.<br>dnare etc).<br>kand legitimation.<br>betyg från pågående utbildning. | ret.        | ×        |
| <ul> <li>Nationellt ID-kort, utfärda</li> <li>Svenskt körkort</li> <li>Svenskt EU-pass</li> </ul>                                                                                                    | at av svensk polis                                                                                                    | Datum                                                                                                    | Padara      | . Kandan |
| Namn<br>Identitetshandli                                                                                                    | leg                                                                                                    | 2017-04-20                                                                                                    | Radera<br>X | Andra    |
|                                                                                                    |                                                                                                    | Nutt DDE dokumont                                                                                                    |             |          |

### 1.14 Skapa PDF dokument

Det finns flera sätt att skapa ett PDF dokument. Ett sätt är att använda sig av programmet PDF-Creator. PDF-Creator installerar sig som en skrivare. Man väljer att skriva ut sina dokument till PDF-Creator.> Dessa sparas då som PDF dokument. Ladda ned: <u>http://www.pdfforge.org/pdfcreator/download</u>

|                                                                                                    | PDFCreator<br>PLUS                                                                                                    |                                                                                              |
|----------------------------------------------------------------------------------------------------|----------------------------------------------------------------------------------------------------|----------------------------------------------------------------------------------------------|
| This is the new stable version of<br>PDFCreator. Converts all printable<br>documents to PDF - 100% free. * | PDFCreator Plus is the <b>ad-free</b><br>edition of PDFCreator. Plus<br>customers also receive priority<br>support and faster updates. <sup>*</sup> | The ad-free version PDFCreator<br>Business can be distributed in<br>companies of any size .* |
| Download                                                                                                   | More                                                                                                    | More                                                                                         |

Ibland finns det en färdig funktion för att skapa PDF i applikationen du kör. Välj *Spara som* eller *Skriv ut* för att se om det finns något alternativ till att spara som PDF-fil.

### 1.15 Bifoga nytt PDF-dokument

Bifoga dokument genom att trycka på knappen *Nytt PDF-dokument*. Fyll i information om ditt nya dokument och tryck sedan på knappen *Spara dokument*. Du måste även bekräfta att du har kontrollerat dokumentet innan det bifogas.

| Nytt dokument                                                                                                    | 7A                                                                                                    |
|----------------------------------------------------------------------------------------------------|----------------------------------------------------------------------------------------------------|
| foga nytt PDF-dokument                                                                                                    | Skola                                                                                                    |
| nk på att dina bifogade dokument skall vara tydliga. Går det inte att läsa innehållet<br>liigt, räknas dokumentet som icke bifogat. Om dokumentet är läsbart eller ej avgör<br>anskaren av din ansökan.                                                                                                    |                                                                                                    |
| Identitetshandling ×                                                                                                    | Utbilaning/kurs                                                                                                    |
| Till ansökan skall dokument bilogas som styrker din identitet. Dokumentet skall<br>innehålla en skannad bild på din godkanda legitimation<br>Nar du bifogar dokument alge dialande identitelshandling skall du i rutan <i>Typ av</i><br>dokument ange ordet <b>identitetshandling</b> . Bifogas inte dokument med godkand | Antal poäng                                                                                                    |
| identitetshandling är risken stor att din ansökan inte blir godkänd.<br>Döp gärna filen till identitetshandling.pdf.                                                                                                    | Typ av dokument                                                                                                    |
|                                                                                                    | Ithildningsnivå                                                                                                    |
|                                                                                                    |                                                                                                    |
| ola                                                                                                    | Väli PDF-dokument                                                                                                    |
|                                                                                                    | Välj fil Ingen fil har valts                                                                                                    |
| bildning/kurs                                                                                                    | Jag som sökande har kontrollerat att aktuellt dokument är tydligt att läsa för<br>granskaren samt att dokumentet är ett original och inte är manipulerat eller förfa |
| tal poäng                                                                                                    |                                                                                                    |
|                                                                                                    | Spara dokument                                                                                                    |
| p av dokument                                                                                                    |                                                                                                    |
|                                                                                                    | _                                                                                                    |
| bildningsnivå                                                                                                    | Stän                                                                                                    |

Storleken på ditt PDF-dokument får max vara 3 MB.

Om ditt dokument är större än 3 MB får du försöka krympa dokumentet eller dela upp sidorna i flera dokument. Skulle du inte lyckas med att minska storleken på ditt dokument, så kan du skicka ditt dokument till *support@kjellbergska-flickskolans-donationer.se* och be om hjälp.

### 1.16 Bifoga identitetshandling

Från och med 2017 års ansökan måste du bifoga ett dokument med din identitetshandling. Skanna din legitimation och spara den som ett PDF-dokument. Spara gärna filen med namnet *identitetshandling.pdf*.

Vilka legitimationer som är godkända står skrivet där du bifogar dina dokument. Du måste märka ditt dokument med "Identitetshandling" under rubriken Typ av dokument. Under rubriken År kan du ange vilket år legitimationen skapades. Resterande rubriker kan du ange ordet leg.

Bifogar du inte din identitetshandling är risken stor att din ansökan inte går igenom.

| Âr                                                                                                    |
|----------------------------------------------------------------------------------------------------|
| 2015                                                                                                    |
| Skola                                                                                                    |
| leg                                                                                                    |
| Utbildning/kurs                                                                                                    |
| leg                                                                                                    |
| Antal poäng                                                                                                    |
| 0                                                                                                    |
| Typ av dokument                                                                                                    |
| Identitetshandling                                                                                                    |
| Utbildningsnivå                                                                                                    |
| leg                                                                                                    |
| Välj PDF-dokument<br>Välj fil Identitetshandling.pdf                                                                                                    |
| Jag som sökande har kontrollerat att aktuellt dokument är tydligt att läsa för<br>granskaren samt att dokumentet är ett original och inte är manipulerat eller förfalskat. |
| Spara dokument                                                                                                    |
| Stäng                                                                                                    |

### 1.17 Visa bifogade dokument

bifoga ett nytt.

Dina bifogade dokument ligger på rad under *Mina dokument*. Klicka på dokumentnamnet till vänster för att visa ditt bifogade dokument. Du kan radera ett dokument genom att klicka på det svarta krysset. Du får en fråga innan dokumentet raderas. Klicka på ikonen *Ändra* om du vill ändra någon av rubrikerna på ditt dokument. Om du vill byta ut ett befintligt dokument, ska du radera det dokumentet och sedan

| FTELSEN KJELLBERGSKA<br>CKSKOLANS DONATIONER |                         |                        |                       | 🔒 hem          | C+ Lo |
|----------------------------------------------|-------------------------|------------------------|-----------------------|----------------|-------|
| STIFT                                        | TELSEN KJ<br>KSKOLANS   | ELLBERG<br>DONATIO     | SKA<br>DNER           |                |       |
|                                              | 19                      | Sanna Testssoi         | n                     |                |       |
| Här kan du ändra profil                      | en för ditt användarkon | ito och skapa en ny an | ısökan för Stiftelser | n Kjellbergska |       |
| Flickskolans Donatione                       | r. Du kan även ladda u  | pp nya dokument som    | skall ingå i din ans  | sökan.         |       |
| Mitt användarkonto                           |                         |                        |                       |                |       |
| Mina ansökningar                             |                         |                        |                       |                | •     |
| 🖹 Mina dokument                              |                         |                        |                       |                |       |
|                                              |                         | Mina dokument          |                       |                |       |
| Namn                                         | Program                 | Datum                  | Radera                | Ändra          |       |
| Identitetshandli                             | leg                     | 2017-04-20             | ×                     | <b>P</b>       |       |
|                                              |                         |                        |                       |                |       |
|                                              |                         | Nytt PDF-dokument      |                       |                |       |
|                                              |                         |                        |                       |                |       |
| Logga ut                                     |                         |                        |                       |                |       |
|                                              |                         |                        |                       |                |       |
|                                              |                         |                        |                       |                |       |

### 1.18 Så behandlar stiftelsen dina personuppgifter enligt GDPR

#### (Information enligt Dataskyddsförordningen ((EU) 2016/679)

Personuppgiftsansvarig är Stiftelsen.

Personuppgifter som du lämnar i denna ansökan, eller som registreras i övrigt inom ramen för ansökningsförfarandet, behandlas av den personuppgiftsansvarige, för att pröva dina förutsättningar att erhålla ett stipendium och för övrig stipendieadministration. Personuppgifterna kan även komma att behandlas för att Stiftelsen ska kunna uppfylla sina förpliktelser enligt lag, annan författning eller myndighetsbeslut. Sådan behandling kan vara behandling för att uppfylla kraven enligt t.ex. bokföringslagstiftningen.

Personuppgifterna kommer för angivna ändamål att lämnas ut till Skandinaviska Enskilda Banken AB (publ), 502032-9081 ("SEB"), som för stiftelsens räkning administrerar utbetalning av stipendium.

Personuppgifterna lagras så länge som är nödvändigt med hänsyn till ändamålen med behandlingen samt för att stiftelsen skall kunna fullgöra sina skyldigheter enligt lag. Om stipendium beviljats sökande max antal gånger kommer personuppgifterna vara lagrade tills det sista stipendiet har tilldelats. Därefter raderas personuppgifterna. Personuppgifter kommer även att raderas om sökande uppnått max ålder för tilldelning av stipendium. Om stipendium inte beviljas kommer personuppgifterna att raderas när sökande har uppnått max ålder för att på nytt söka stipendium. Sökande kan även begära av Stiftelsen att personuppgifter raderas innan ovanstående kriterier har uppnåtts.

Du har rätt att få information om vilka personuppgifter om dig som behandlas av Stiftelsen och har därmed rätt att:

- a) få registerutdrag,
- b) begära rättelse av felaktig eller ofullständig uppgift,
- c) begära radering eller begränsning av behandlingen av personuppgifter,
- d) invända mot behandlingen,
- e) rätt att under vissa förutsättningar få ut de personuppgifter från Stiftelsen som du själv har tillhandahållit Stiftelsen och rätt att få dessa överförda direkt till annan personuppgiftsansvarig om det är tekniskt möjligt (dataportabilitet).

Din begäran och/eller invändning enligt ovan prövas av Stiftelsen i det enskilda fallet. Om du vill radera, få registerutdrag eller framställa en begäran och/eller en invändning ber vi dig skicka en e-post med ett egenhändigt undertecknat dokument. Använd dig av dokumentmallen som finns på hemsidan under: https://kjellbergska-flickskolans-donationer.se/ovrigt/

Skicka dokumentet till:

support@kjellbergska-flickskolans-donationer.se

#### Samtycke till behandling av särskilda kategorier av personuppgifter

Skulle de personuppgifter du lämnar i ansökan innehålla s.k. särskilda kategorier av personuppgifter\* godkänner du genom din inlämning av ansökan att de personuppgifter du lämnat i din ansökan får behandlas för de ändamål som angivits ovan. Du har rätt att när som helst återkalla ditt samtycke till behandling av sådana kategorier av personuppgifter. Observera att Stiftelsen i sådant fall fortsättningsvis inte lagligen kan behandla dessa särskilda personuppgifter, varför de då inte längre kan ingå i bedömningen av din ansökan.

\*Med särskilda kategorier av personuppgifter avses uppgifter som avslöjar ras eller etniskt ursprung, politiska åsikter, religiös eller filosofisk övertygelse, medlemskap i fackförening och behandling av genetiska uppgifter, biometriska uppgifter för att entydigt identifiera en fysisk person eller uppgifter om hälsa eller uppgifter om en fysisk persons sexualliv eller sexuella läggning.

#### 1.19 Support

Har du problem med att fylla i din ansökan eller andra tekniska problem, kontakta då gärna teknisk support: *support@kjellbergska-flickskolans-donationer.se* 

Teknisk support har även viss telefonsupport på kontorstid.

Övriga frågor om själva stipendiet betyg m.m. kan endast skickas med e-post till: *admin@kjellbergska-flickskolans-donationer.se*